# Maestro Pantallas (Opciones de Menú).

Este Maestro lista en detalle todas las pantallas (formularios y maestros) que se utilizan en el sistema, pero además también permite crear nuevas pantallas y editar una pantalla existente. El Maestro posee los filtros de "Nombre". "Categoría". "URL". y "Orden".

| Er Macsalo posee los maios de Mombre , categoria , one , y orden . |           |     |                                |                 |                                            |       |  |  |  |
|--------------------------------------------------------------------|-----------|-----|--------------------------------|-----------------|--------------------------------------------|-------|--|--|--|
|                                                                    |           |     |                                |                 |                                            |       |  |  |  |
| Opciones de Mer                                                    | nú        |     |                                |                 |                                            |       |  |  |  |
| Nombre                                                             | Categoría | URL | Orden                          |                 |                                            |       |  |  |  |
| Nombre                                                             |           |     | Categoría                      |                 | URL                                        | Orden |  |  |  |
| Actualizar Supervisor de Contrato                                  |           |     | Maestro Supervisores(MAESTROS) |                 | ./viva_pago_contratistas/?ui=UI01&update=1 | 2     |  |  |  |
| Administración de documentos                                       |           |     | Documentos                     | s(DOCUMENTOS)   | /viva_administracion/?ui=UI10              | 1     |  |  |  |
| Administración de imágenes                                         |           |     | Personaliza                    | cion(SEGURIDAD) | /viva_administracion/?ui=UI08              | 1     |  |  |  |
| Amparos                                                            |           |     | Maestros(PR                    | ROCESOS)        | /viva_contrato/?ui=UI8                     | 5     |  |  |  |
| Análisis de garantías por modalidad                                |           |     | Maestros(Pi                    | ROCESOS)        | /viva_contrato/?ui=UI44                    | 19    |  |  |  |
| Apartes                                                            |           |     | Documentos                     | s(DOCUMENTOS)   | ./viva_administracion/?ui=UI11             | 2     |  |  |  |

## Crear una Pantalla.

Se hace clic en el botón "Nuevo" de la barra de herramientas ubicada en la parte superior.

| Opciones de Henú |                                            |                                |                                            |  |  |  |  |  |  |  |  |  |
|------------------|--------------------------------------------|--------------------------------|--------------------------------------------|--|--|--|--|--|--|--|--|--|
|                  | Nombre Categoría URL Orde                  | n                              |                                            |  |  |  |  |  |  |  |  |  |
|                  | Nombre                                     | Calegoría                      | URL Orden                                  |  |  |  |  |  |  |  |  |  |
| l                |                                            | ×                              | Orden                                      |  |  |  |  |  |  |  |  |  |
| l                | Aprualizar Supervisor de Contrato          | Maestro Supervisores(MAESTRUS) | /wwa_pago_contratistas//ui=Uiv1supdate=1 2 |  |  |  |  |  |  |  |  |  |
| l                | Error<br>Nombre: Este sames es eblicateria | Documentos(DOCUMENTOS)         | ./viva_administracion/?ui=UI10 1           |  |  |  |  |  |  |  |  |  |
| ŝ                | Homore, Este campo es condacono            |                                |                                            |  |  |  |  |  |  |  |  |  |

En el campo "Categoría" se selecciona la categoría a la que pertenece la pantalla, y en el campo "URL" se indica la UI a la se va a acceder con sus respectivos parámetros.

Una vez se hayan llenado todos los campos, clic en el botón "Guardar", situado debajo de la fila que se está editando.

Y luego clic en el botón "Guardar" 🗖 de la barra de herramientas ubicada en la parte superior.

### Editar Pantalla.

Para editar solo se debe hacer clic en el botón "Editar" will ubicado en la barra de herramientas de la parte superior.

Luego clic sobre pantalla que se necesita editar, y se habilitaran los campos para su respectiva edición.

| Festivos                     | Administracion Maestros(BPP) |   | ./viva_6ckets/?ul=UI3         | 1 |
|------------------------------|------------------------------|---|-------------------------------|---|
| Configuracion                | Configuracion Procesos       | ~ | ./viva_tickets/?ui=UI4        | 1 |
| Plugins                      | Complementarios(BPP)         |   |                               | 1 |
| Administración de documentos | Documentos(DOCUMENTOS)       |   | ./viva_administracion?vi=UI10 | 1 |

Una vez se hayan editado los campos necesarios, clic en el botón "Guardar", situado debajo de la fila que se está editando.

Para guardar los cambios clic en el botón "Guardar" 🗟 de la barra de herramientas ubicada en la parte superior.

#### ←Volver atrás

Last update: 2018/09/27 ada:sicoferp:bpp:core:seguridad:maestros:maestropantallas http://wiki.adacsc.co/doku.php?id=ada:sicoferp:bpp:core:seguridad:maestros:maestropantallas 20:36

From: http://wiki.adacsc.co/ - Wiki

#### Permanent link:

× http://wiki.adacsc.co/doku.php?id=ada:sicoferp:bpp:core:seguridad:maestros:maestropantallas

Last update: 2018/09/27 20:36